## **Modify Your Email Address**

1. Click the **Student Center** menu.

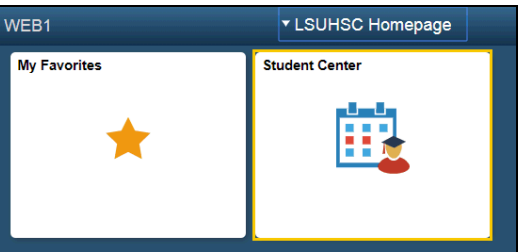

- 2. Scroll to the Personal Information section of the Student Center page.
- 3. There are two methods for accessing your email information. Both are located in the Personal Information section of Student Center page. You may click the drop-down button to the right of the other personal field and select the Email Addresses option from the list. The second option is to click the LSUHSC Email link found in the Contact Information box.

| Personal Information                       |                                              |                                                                            |  |
|--------------------------------------------|----------------------------------------------|----------------------------------------------------------------------------|--|
| Demographic Data<br>Emergency Contact      | Contact Information                          |                                                                            |  |
| Names<br>User Preferences<br>Health Record | Legal Address<br>New Orleans, LA 70130-2918  | Mailing Address<br>433 Bolivar St<br>New Orleans, LA 70112-7021<br>Orleans |  |
| Email Addresses $\checkmark$ $\gg$         | Orleans<br>Mobile/Cell Phone<br>318/675-5000 | LSUHSC Email<br>@lsuhsc.edu                                                |  |

4. Click the **LSUHSC Email** link.

LSUHSC Email

5. Your email page displays with your Campus and personal email types. Your campus email is automatically selected as your preferred email and may not be modified or deleted.

| *Email Type          | *Email Address | Preferred    |   |
|----------------------|----------------|--------------|---|
| LSUHSC Email Address | @lsuhsc.edu    | $\checkmark$ | Î |
| Other 🗸              | @gmail.com     |              | Î |

6. Click into the Email address field to edit your personal email address.

| oulei V ginai.com × | Other 🗸 | @gmail.com | × |
|---------------------|---------|------------|---|
|---------------------|---------|------------|---|

7. To delete your personal email address, click the **Delete** button associated with the email address you wish to delete, and then click the **Yes-Delete** button.

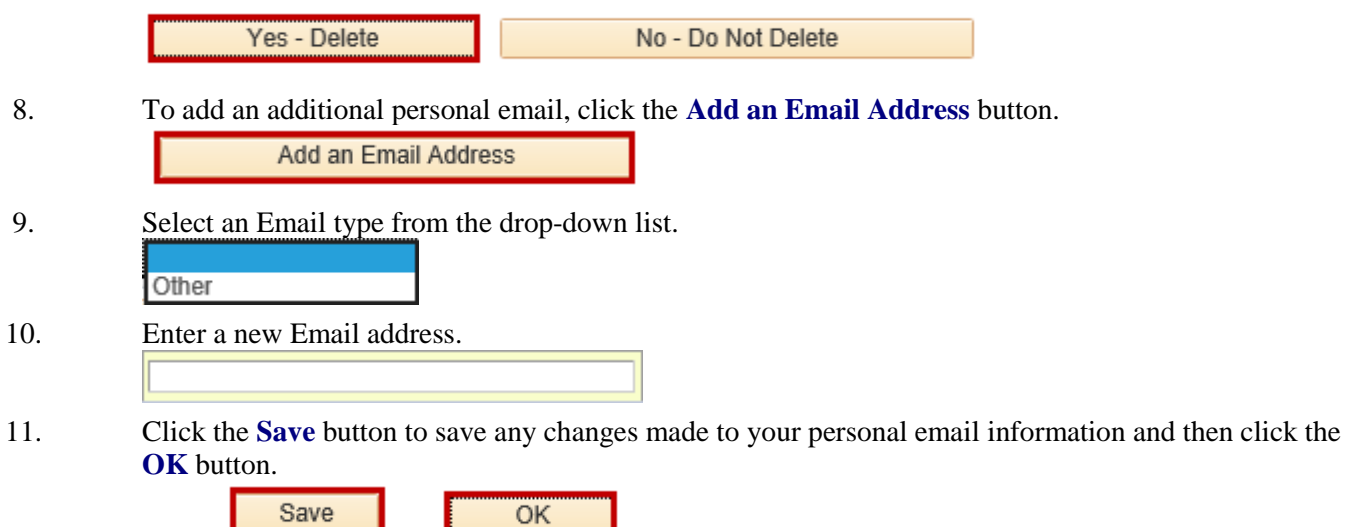

12. Click the **Student Center** option from the **go to** ... drop-down list, and then click the **GO!** button, or click the Student Center link on your menu bar.

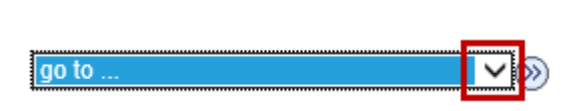

| Account Inquiry<br>My Academics<br>Personal Data Summary |           |
|----------------------------------------------------------|-----------|
| Student Center                                           |           |
| go to                                                    | $\otimes$ |